# BCM 網上結單及賬戶查詢服務 - 常見問題

## 1.「 BCM 網上結單及賬戶查詢」服務是甚麼?

「 BCM 網上結單及賬戶查詢」服務是澳門商業銀行為閣下帶來的一項嶄新電子查詢服務。閣下無需親臨本 行辦理手續,即可透過本行網站 https://www.bcm.com.mo 自助登記使用此服務,隨時隨地輕鬆查閱您在本 行的銀行賬戶及/或信用卡之網上結單及賬戶紀錄。「BCM 網上結單及賬戶查詢」服務並不適用於已申請 BCM Net 網上銀行服務之用戶。

## 2.「 BCM 網上結單及賬戶查詢」服務是否需要收費?

不需要。使用此服務是完全免費的。

#### 3. 透過「 BCM 網上結單及賬戶查詢」服務可以查看哪些賬戶紀錄及網上結單?

閣下可以查詢屬於閣下現存之所有個人同名賬戶及日後開設的個人賬戶 (包括往來及儲蓄賬戶) 以及信用卡賬 戶:

- 賬戶紀錄可顯示最近九十天之往來及/或儲蓄賬戶之交易紀錄,而信用卡紀錄包括閣下名下之信用卡總 覽、信用卡基本資料及最近三個結單月份之信用卡交易紀錄。
- 網上結單類別包括最近十二個月之信用卡月結單、往來戶口月結單、儲蓄戶口月結單及創富理財綜合月 結單。
- > 如閣下持有下列類別之賬戶,則需於本行預先登記才能進行網上賬戶查詢:

| 必需作預先登記之賬戶類別    | 賬戶關係        |
|-----------------|-------------|
| 於本行之聯名賬戶(任一人簽署) | 閣下為其中一賬戶持有人 |
| 於本行之兒童賬戶        | 閣下為監護人      |
| 於本行之聯名賬戶(所有人簽署) | 閣下為其中一賬戶持有人 |

## 4. 如何申請使用「BCM 網上結單及賬戶查詢」服務?

若閣下已經持有有效之本行個人往來賬戶、備有月結單之儲蓄賬戶或信用卡,便可透過本行網站 https://www.bcm.com.mo進行自助登記。只需根據系統頁面上指示輸入簡單資料,即可完成自助登記程 序。詳細步驟如下:

步驟一. 進入本行網站 https://www.bcm.com.mo 並選擇右上方之「登入網上服務」> 「BCM 網上結單及賬 戶查詢」> 「服務登記或重置登入資料」進行自助登記。

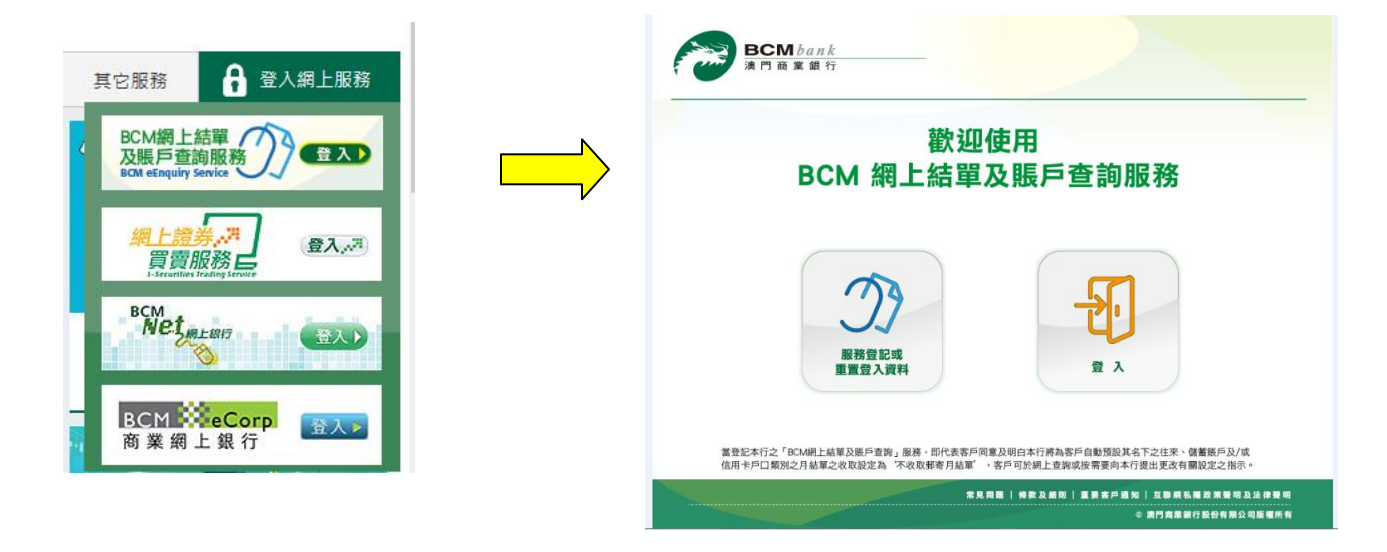

步驟二. 當詳閱並確認同意本行 「BCM 網上結單及賬戶查詢」 服務之條款及細則後,按照頁面上指示輸入 閣下之賬戶號碼或信用卡號碼、身份證號碼、出生日期,並輸入頁面上所顯示之確認碼。填妥資料後請按 "繼續" 鍵。

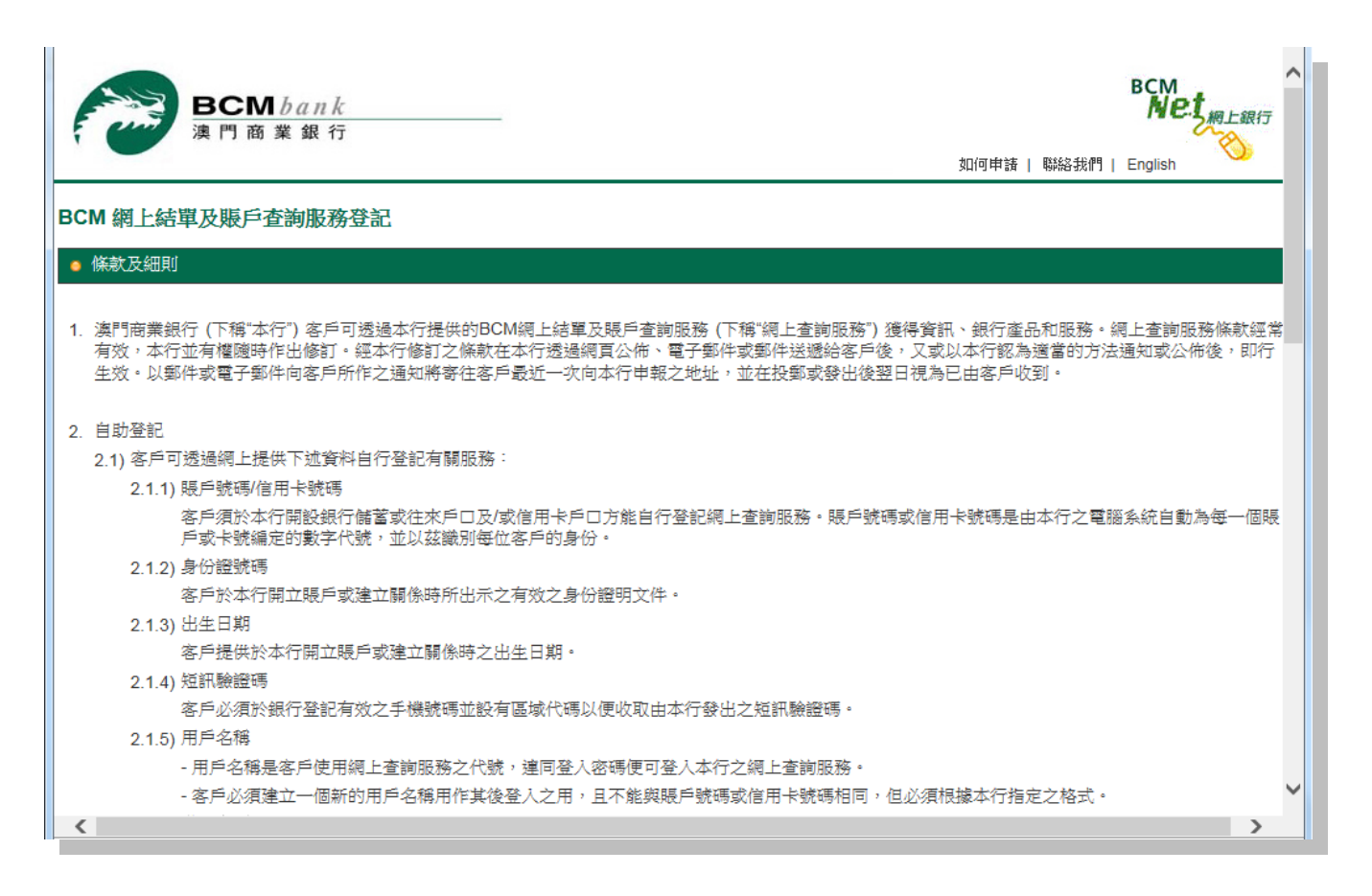

| BCM bank<br>澳門商業銀行                 |        |     |                                        |    | 如何申請 | 聯絡我們丨 | BCM<br>Net 網上銀行<br>English | <del>,</del> |
|------------------------------------|--------|-----|----------------------------------------|----|------|-------|----------------------------|--------------|
| BCM 網上結單及賬戶查詢服務登<br>輸入 確認 認證 更改 結果 | 記      |     |                                        |    |      |       |                            |              |
| ● 詳細資料                             |        |     |                                        |    |      |       |                            |              |
| 賬戶號碼 / 信用卡號碼                       |        |     |                                        |    |      |       |                            |              |
| 身份證號碼                              |        |     | 例如: 身份證號碼為 1234567(8),<br>請輸入 12345678 |    |      |       |                            |              |
| 出生日期(月 / 日)                        | 月份 🔽 日 | 期 🗸 |                                        |    |      |       |                            |              |
| 驗證碼                                |        |     | <b>ye y</b> hy <b>s</b> 23             | 刷新 |      |       |                            |              |
|                                    |        |     |                                        |    |      |       | 取消 繼                       | 續            |

| BCM b<br>連門商業                               | <u>unk</u><br>銀 行 | BCM<br>Net<br>網上銀行<br>如何申請   聯絡我們   English |
|---------------------------------------------|-------------------|---------------------------------------------|
| BCM 網上月結單及賬戶查<br>輸入 確認) 認證 更改 結果<br>• 請確認資料 | 詢服務登記             |                                             |
| 賬戶號碼 / 信用卡號碼                                | 3424637           |                                             |
| 身份證號碼                                       | 25931485          |                                             |
| 出生日期(月 / 日)                                 | 5月12日             | 取消 確認                                       |

**步驟四.**此時,本行將發送一個短訊驗證碼至閣下於本行已登記之流動電話號碼,用作驗證此登記。當收到 短訊後,請把8位數字之驗證碼輸入在頁面上,然後按 "確認" 鍵 。

| BCM bank<br>澳門商業銀行                                                                     | 如何申請   聯絡我們 | BCM<br>Net 網上銀行<br>English |
|----------------------------------------------------------------------------------------|-------------|----------------------------|
| BCM 網上月結單及賬戶查詢服務登記<br>輸入 確認 認違 更改 結果<br>• 本行將以短訊形式發送一次性驗證碼至閣下已登記之流動電話號碼 · 請在以下空格輸入驗證碼: |             |                            |
| 短訊驗證碼 (98 秒)                                                                           |             | 取消纖續                       |

請注意,短訊驗證碼之有效時間為100秒。如逾時輸入,請按"重發驗證碼"鍵再行嘗試。

| BCM 網上月結單及賬戶查詢服務登記<br>輸入 確認 認證 更改 結果       |   |       |  |
|--------------------------------------------|---|-------|--|
| 本行將以短訊形式發送一次性驗證碼至閣下已登記之流動電話號碼。請在以下空格輸入驗證碼: |   |       |  |
| 短訊驗證碼                                      | I | 重發驗證碼 |  |

步驟五. 當驗證成功後, 閣下需設置登入資料用作日後登入此服務之用。

- ▶ 請於第一欄建立閣下的「用戶名稱」。用戶名稱必須由六至二十個英文字母或英文字母加數字組成,不可包含空格或符號,但"-"和"\_"除外。
- ▶ 請於第二欄建立閣下的「密碼」。密碼必須由八至十六個英文字母及數字組成,不可包含空格或符號,並有大小楷之識別。
- ▶ 請於第三欄再次輸入第二欄所訂定之密碼。
- ▶ 按"儲存變更"前,請緊記閣下的密碼。

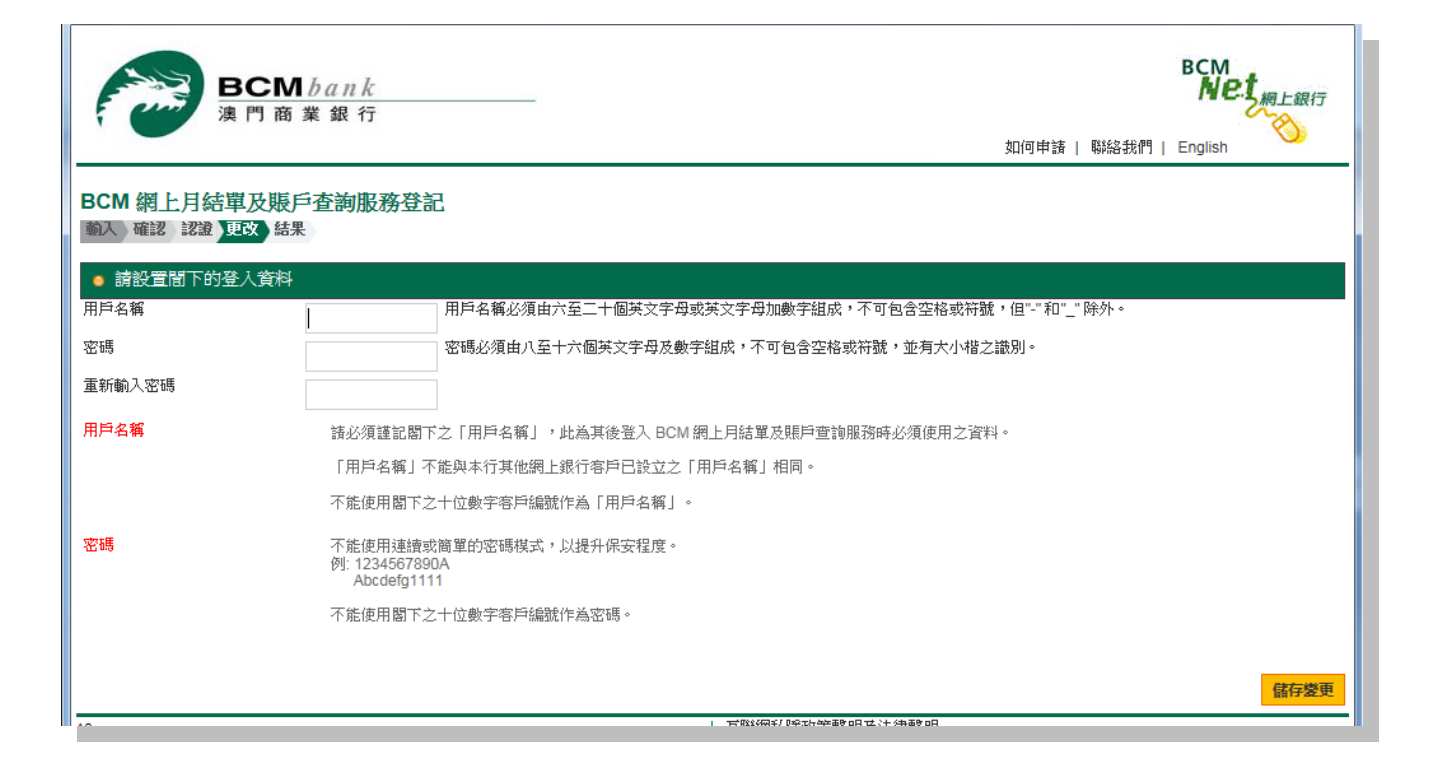

步驟六. 自助登記「BCM 網上結單及賬戶查詢」服務已完成。閣下可點選 "按此" 開始使用此服務。

| BCM 網上月約<br>輸入確認認證 | 皆單及賬戶查詢服務登記<br>更改 結果    |  |
|--------------------|-------------------------|--|
| o (CM00001) ǯ      | 里作執行成功!                 |  |
| 參考編號               | J2018030723389          |  |
| 服務登記已完成。該          | 唐 <mark>按此</mark> 進行登入。 |  |
|                    |                         |  |
|                    |                         |  |
|                    |                         |  |
|                    |                         |  |

# 5. 我忘記了「BCM 網上結單及賬戶查詢」服務之用戶名稱或登入密碼,應該怎樣做?

若閣下忘記了使用此服務之用戶名稱或登入密碼,可透過本行網站 https://www.bcm.com.mo 設於右上方之「登入網上服務」>「BCM網上結單及賬戶查詢」>「服務登記或重置登入資料」功能,按照以上第四點的詳細步驟自行重設新的用戶名稱及登入密碼。